# Configurazione e gestione di account utente su un router serie RV34x

## Obiettivo

In questo articolo viene spiegato come configurare e gestire gli account utente locali e remoti su un router serie RV34x. Tra queste vi sono le modalità per configurare la complessità della password degli utenti locali, configurare/modificare/importare utenti locali, configurare il servizio di autenticazione remota utilizzando RADIUS, Active Directory e LDAP.

### Dispositivi interessati | Versione firmware

Serie RV34x | 1.0.01.16 (scarica la versione più recente)

### Introduzione

I router serie RV34x dispongono di account utente per visualizzare e amministrare le impostazioni. Gli utenti possono appartenere a gruppi diversi o a gruppi logici di reti VPN (Virtual Private Network) SSL (Secure Sockets Layer) che condividono il dominio di autenticazione, le regole di accesso ai servizi e alla rete locale (LAN) e le impostazioni di timeout di inattività. La gestione degli utenti definisce il tipo di utenti che possono utilizzare un determinato tipo di struttura e le modalità di utilizzo.

La priorità del database esterno è sempre RADIUS (Remote Authentication Dial-In User Service)/LDAP (Lightweight Directory Access Protocol)/AD (Active Directory)/Local. Se si aggiunge il server RADIUS al router, il servizio Accesso Web e altri servizi utilizzeranno il database esterno RADIUS per autenticare l'utente.

Non è disponibile alcuna opzione per abilitare un database esterno solo per il servizio Accesso Web e configurare un altro database per un altro servizio. Dopo aver creato e abilitato RADIUS sul router, questo utilizzerà il servizio RADIUS come database esterno per il login al Web, la VPN da sito a sito, la VPN EzVPN/di terze parti, la VPN SSL, il protocollo PPTP (Point-to-Point Transport Protocol)/il protocollo L2TP (Layer 2 Transport Protocol) e la VPN 802.1x.

### Sommario

- <u>Configurare un account utente locale</u>
- <u>Complessità password utenti locali</u>
- <u>Configura utenti locali</u>
- Modifica utenti locali
- Importa utenti locali
- <u>Configura servizio di autenticazione remota</u>
- RAGGIO
- <u>Configurazione di Active Directory</u>
- Integrazione con Active Directory
- Impostazioni integrazione Active Directory
- <u>LDAP</u>

## Configurare un account utente locale

### Complessità password utenti locali

Passaggio 1. Accedere all'utility basata sul Web del router e scegliere **Configurazione di sistema > Account utente**.

| System C | Configuration |
|----------|---------------|
| System   | 1             |
| Time     |               |
| Log      |               |
| Email    |               |
| User Acc | ounts 2       |

Passaggio 2. Selezionare la casella di controllo **Abilita impostazioni complessità password** per abilitare i parametri di complessità della password.

Se l'opzione è deselezionata, passare alla sezione Configurazione utenti locali.

# Local Users Password Complexity

### Password Complexity Settings:

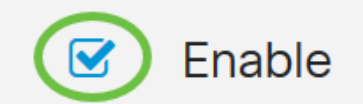

Passaggio 3. Nel campo *Lunghezza minima password*, immettere un numero compreso tra 0 e 127 per impostare il numero minimo di caratteri che una password deve contenere. Il valore predefinito è 8.

Per questo esempio, il numero minimo di caratteri è impostato su 10.

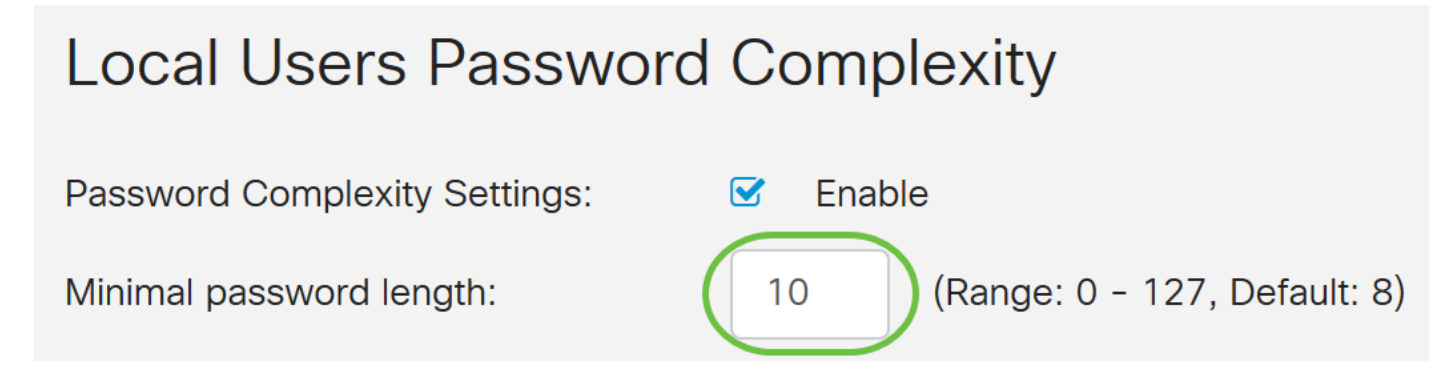

Passaggio 4. Nel campo *Numero minimo di classi di caratteri*, immettere un numero compreso tra 0 e 4 per impostare la classe. Il numero immesso rappresenta il numero minimo o massimo di caratteri delle diverse classi:

- La password è composta da caratteri maiuscoli (ABCD).
- La password è composta da caratteri minuscoli (abcd).
- La password è composta da caratteri numerici (1234).
- La password è composta da caratteri speciali (!@#\$).

Nell'esempio, viene usato il valore 4.

# Local Users Password Complexity Password Complexity Settings: Image: Enable Minimal password length: 10 (Range: 0 - 127, Default: 8) Minimal number of character classes: 4 (Range: 0 - 4, Default: 3) The four classes are: upper case (ABCD...), lower case(abcd...), numerical(1234...) and special characters(!@#\$...).

Passaggio 5. Selezionare la casella di controllo **Abilita** per la nuova password deve essere diversa da quella corrente.

### Local Users Password Complexity

| Password Complexity Settings:                                                                             | Service Enable |                              |  |
|----------------------------------------------------------------------------------------------------|----------------|------------------------------|--|
| Minimal password length:                                                                                  | 10             | (Range: 0 - 127, Default: 8) |  |
| Minimal number of character classes:                                                                      | 4              | (Range: 0 - 4, Default: 3)   |  |
| The four classes are: upper case (ABCD), lower case(abcd), numerical(1234) and special characters(!@#\$). |                |                              |  |
| The new password must be different than the current one: 🕢 Enable                                         |                |                              |  |

Passaggio 6. Nel campo *Scadenzario password*, immettere il numero di giorni (0 - 365) per la scadenza della password. Nell'esempio, sono stati immessi **180** giorni.

| Local Users Password Complexity                                                                           |                                                |  |  |
|----------------------------------------------------------------------------------------------------|------------------------------------------------|--|--|
| Password Complexity Settings:                                                                             | C Enable                                       |  |  |
| Minimal password length:                                                                                  | 10 (Range: 0 - 127, Default: 8)                |  |  |
| Minimal number of character classes:                                                                      | 4 (Range: 0 - 4, Default: 3)                   |  |  |
| The four classes are: upper case (ABCD), lower case(abcd), numerical(1234) and special characters(!@#\$). |                                                |  |  |
| The new password must be different than the current one: 🗹 Enable                                         |                                                |  |  |
| Password Aging Time:                                                                                      | 180 days(Range: 0 - 365, 0 means never expire) |  |  |

Configurazione delle impostazioni di complessità della password degli utenti locali sul router completata.

### Configura utenti locali

Passaggio 1. Nella tabella Elenco appartenenza utenti locali fare clic su **Aggiungi** per creare un nuovo account utente. Verrà visualizzata la pagina Aggiungi account utente.

# Local Users

## Local User Membership List

| □ # \$ | User Name 🖨 | Group * 🖨 |  |
|--------|-------------|-----------|--|
| □ 1    | cisco       | admin     |  |
| 2      | guest       | guest     |  |
|        |             |           |  |

## \* Should have at least one account in the "admin" group

Nell'intestazione *Aggiungi account utente* vengono visualizzati i parametri definiti nei passaggi Complessità password locale.

# User Accounts

# Add User Account

The current minimum requirements are as follows.

- Minimal password length: 8
- Minimal number of character classes: 3
- The new password must be different than the current one

Passaggio 2. Nel campo Nome utente, immettere un nome utente per l'account.

### Nell'esempio viene utilizzato Administrator\_Noah.

| User Name               | Administrator_Noah             |                    |
|-------------------------|--------------------------------|--------------------|
| New Password            | Password may not be left blank | ( Range: 8 - 127 ) |
| New Password Confirm    | Password may not be left blank |                    |
| Password Strength Meter |                                |                    |
| Group                   | admin ~                        |                    |

Passaggio 3. Nel campo *Nuova password*, immettere una password con i parametri definiti. In questo esempio, la lunghezza minima della password deve essere composta da 10 caratteri con una combinazione di lettere maiuscole, lettere minuscole, numeri e caratteri speciali.

| User Name               | Administrator_Noah             | ]                             |
|-------------------------|--------------------------------|-------------------------------|
| New Password            | •••••                          | ( Range: 8 - 127 )            |
| New Password Confirm    | Password may not be left blank | Must match the previous entry |
| Password Strength Meter |                                | ]                             |
| Group                   | admin ~                        |                               |

Passaggio 4. Nel campo *Conferma nuova password*, immettere nuovamente la password per confermare. Se le password non corrispondono, verrà visualizzato un testo accanto al campo.

| User Name               | Administrator_Noah |                    |
|-------------------------|--------------------|--------------------|
| New Password            | •••••              | ( Range: 8 - 127 ) |
| New Password Confirm    | •••••              |                    |
| Password Strength Meter |                    | ]                  |
| Group                   | admin ~            |                    |

Il Misuratore dell'intensità della password varia a seconda dell'intensità della password.

| Password Strength Meter |  |  |
|-------------------------|--|--|
| rassword offenger meter |  |  |

Passaggio 5. Dall'elenco a discesa *Gruppo*, scegliere un gruppo a cui assegnare un privilegio a un account utente. Le opzioni sono:

- admin: privilegi di lettura e scrittura.
- guest Privilegi di sola lettura.

Per questo esempio, viene scelto admin.

| User Name               | Administrator_Noah |                    |
|-------------------------|--------------------|--------------------|
| New Password            | •••••              | ( Range: 8 - 127 ) |
| New Password Confirm    | •••••              |                    |
| Password Strength Meter |                    |                    |
| Group                   | admin ~            |                    |
|                         | admin              |                    |
|                         | guest              |                    |

Passaggio 6. Fare clic su Applica.

| User Accounts                                                                                       |                                                                                                    |                    | Apply Cancel |
|----------------------------------------------------------------------------------------------------|----------------------------------------------------------------------------------------------------|--------------------|--------------|
| Add User Accou                                                                                      | unt                                                                                                 |                    |              |
| The current minimum requi<br>• Minimal password le<br>• Minimal number of c<br>• The new password n | rements are as follows.<br>ngth: 8<br>haracter classes: 3<br>nust be different than the current one |                    |              |
| User Name                                                                                           | Administrator_Noah                                                                                  |                    |              |
| New Password                                                                                        | •••••                                                                                               | ( Range: 8 - 127 ) |              |
| New Password Confirm                                                                                | ••••••                                                                                              |                    |              |
| Password Strength Meter                                                                             |                                                                                                    |                    |              |
| Group                                                                                               | admin                                                                                               |                    |              |

Configurazione dell'appartenenza dell'utente locale su un router serie RV34x completata.

### Modifica utenti locali

Passaggio 1. Selezionare la casella di controllo accanto al nome dell'utente locale nella tabella Elenco appartenenza utente locale.

Per questo esempio, viene scelto Administrator\_Noah.

# Local Users

# Local User Membership List

| + 🗷    | + 🕜 🛍 📥            |           |  |  |
|--------|--------------------|-----------|--|--|
| □ # \$ | User Name 🖨        | Group * 🖨 |  |  |
| 1      | Administrator_Noah | admin     |  |  |
| □ 2    | cisco              | admin     |  |  |
| □ 3    | guest              | guest     |  |  |

Passaggio 2. Fare clic su Modifica.

# Local Users

# Local User Membership List

| + 🕜 🛍 📥  |                    |           |  |
|----------|--------------------|-----------|--|
| □ # ♦    | User Name 🖨        | Group * 🖨 |  |
| <b>I</b> | Administrator_Noah | admin     |  |
| □ 2      | cisco              | admin     |  |
| □ 3      | guest              | guest     |  |

Impossibile modificare il nome utente.

Passaggio 3. Nel campo *Vecchia password*, immettere la password precedentemente configurata per l'account utente locale.

| Edit User Acco | ount               |
|----------------|--------------------|
| User Name      | Administrator_Noah |
| Old Password   | •••••••            |

Passaggio 4. Nel campo *Nuova password*, immettere una nuova password. La nuova password deve soddisfare i requisiti minimi.

# Edit User Account

| User Name    | Administrator_Noah |                    |
|--------------|--------------------|--------------------|
| Old Password | ••••••             |                    |
| New Password | ••••••             | ( Range: 0 - 127 ) |

Passaggio 5. Immettere la nuova password ancora una volta nel campo *Conferma nuova password* per confermare. Queste password devono corrispondere.

| Edit User Acco       | ount               |                    |
|----------------------|--------------------|--------------------|
| User Name            | Administrator_Noah |                    |
| Old Password         | ••••••             |                    |
| New Password         | •••••              | ( Range: 0 - 127 ) |
| New Password Confirm | ••••••             |                    |

Passaggio 6. (Facoltativo) Dall'elenco a discesa Gruppo scegliere un gruppo per assegnare un privilegio a un account utente.

Nell'esempio viene scelto guest.

# Edit User Account

| User Name            | Administrator_Noah |                    |
|----------------------|--------------------|--------------------|
| Old Password         | ••••••             |                    |
| New Password         | ••••••             | ( Range: 0 - 127 ) |
| New Password Confirm | •••••              |                    |
| Group                | guest              |                    |
|                      | admin              |                    |
|                      | guest              |                    |

### Passaggio 7. Fare clic su Applica.

| User Accounts        |                    | Apply Cancel       |
|----------------------|--------------------|--------------------|
| Edit User Acco       | ount               |                    |
| User Name            | Administrator_Noah |                    |
| Old Password         | •••••              |                    |
| New Password         | •••••              | ( Range: 0 - 127 ) |
| New Password Confirm | •••••              |                    |
| Group                | guest ~            |                    |

A questo punto è necessario aver modificato un account utente locale.

# Local Users

# Local User Membership List

| + 🗷   | <u>m</u>           |           |
|-------|--------------------|-----------|
| □ #\$ | User Name 🖨        | Group * 🖨 |
| □ 1   | Administrator_Noah | guest     |
| □ 2   | cisco              | admin     |
| □ 3   | guest              | guest     |

\* Should have at least one account in the "admin" group

### Importa utenti locali

Passaggio 1. Nell'area Importazione utenti locali, fare clic su

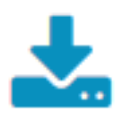

Passaggio 2. In Importa nome utente e password fare clic su **Sfoglia...** per importare un elenco di utenti. Questo file è in genere un foglio di calcolo salvato in formato CSV (Comma Separated Value).

In questo esempio viene scelto user-template.csv.

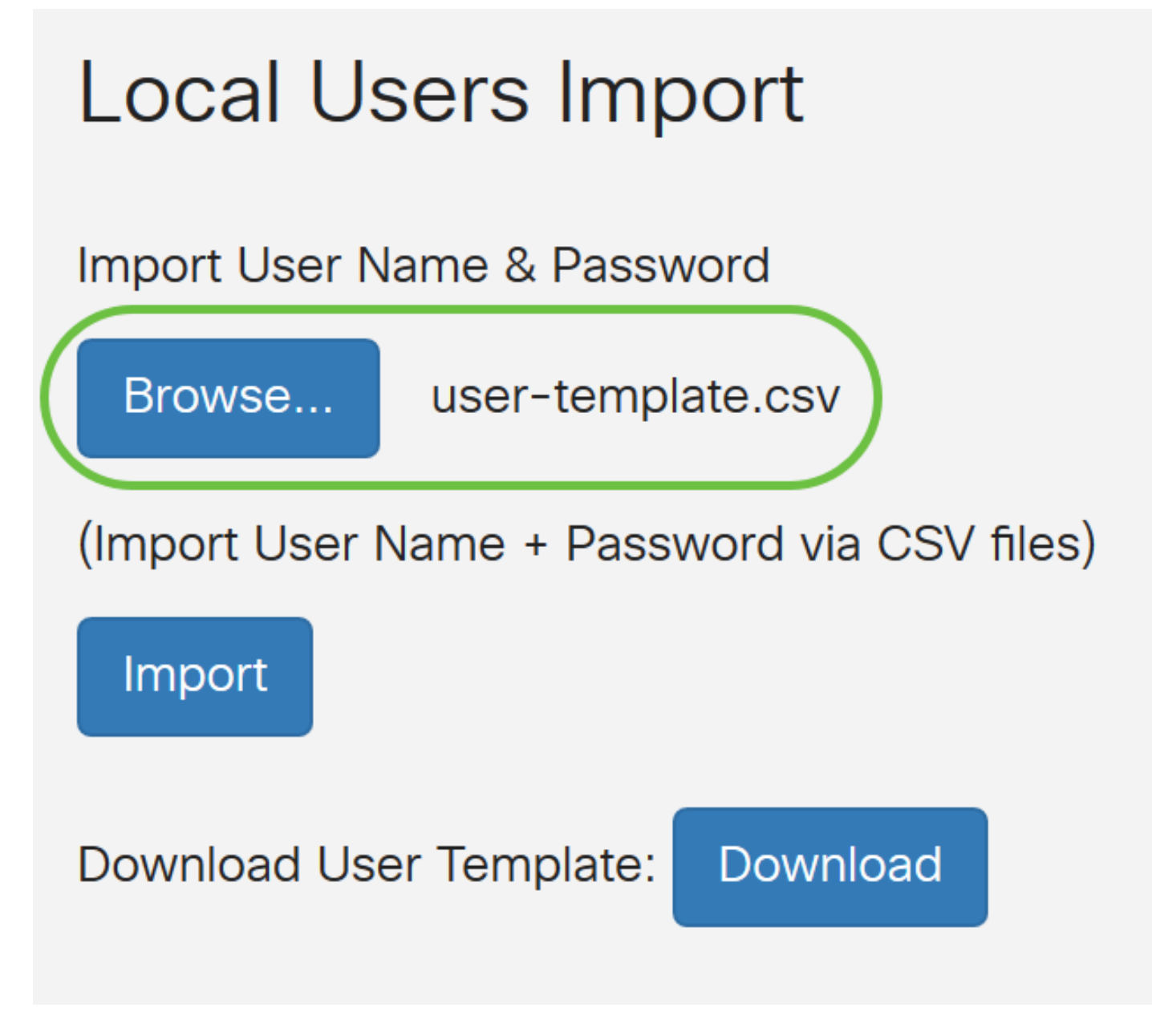

Passaggio 3. (Facoltativo) Se non si dispone di un modello, fare clic su **Download** nell'area Download del modello utente.

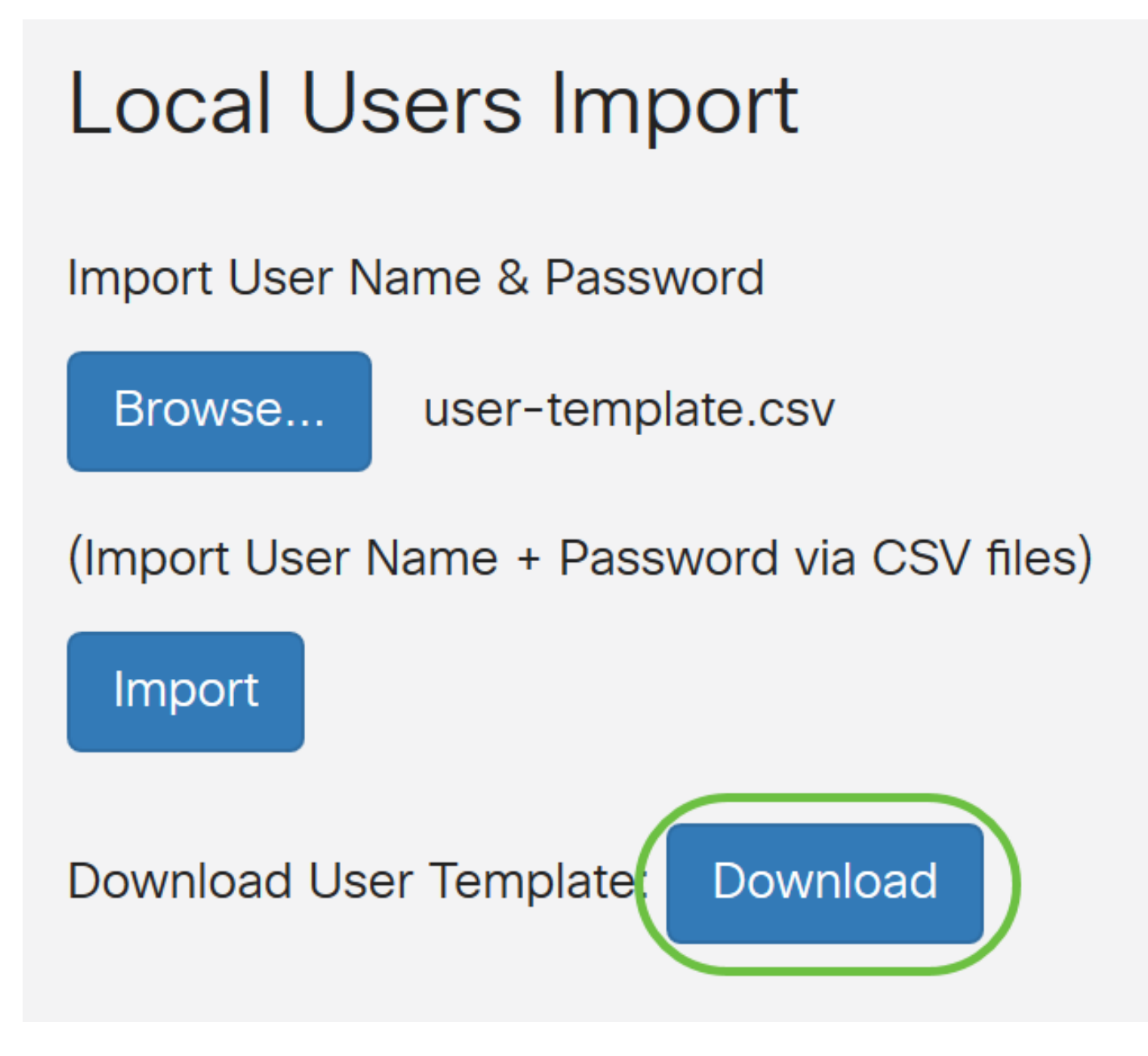

Passaggio 4. Fare clic su Importa.

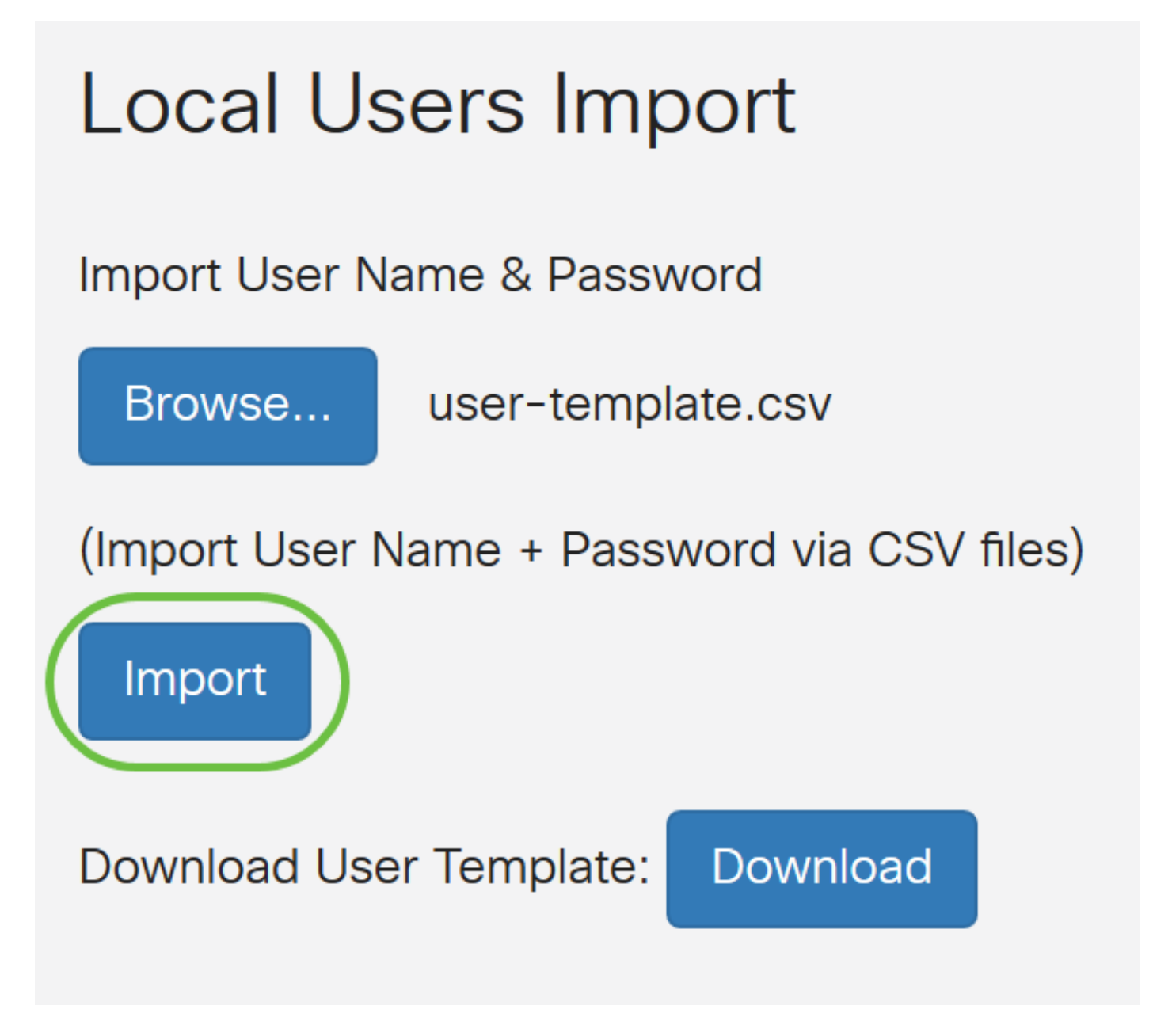

Accanto al pulsante di importazione viene visualizzato un messaggio che indica che l'importazione è stata completata correttamente.

Èstato importato un elenco di utenti locali.

### Configura servizio di autenticazione remota

### RAGGIO

Passaggio 1. Nella tabella Servizio di autenticazione remota fare clic su **Aggiungi** per creare una voce.

# **Remote Authentication Service Table**

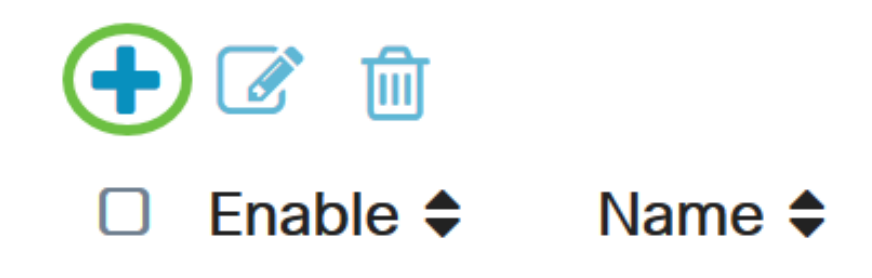

Passaggio 2. Nel campo Nome, creare un nome utente per l'account.

Per questo esempio viene utilizzato Administrator.

# Add/Edit New Domain Name Administrator

Passaggio 3. Dal menu a discesa Tipo di autenticazione, scegliere **Raggio**. Ciò significa che l'autenticazione utente verrà eseguita tramite un server RADIUS.

Èpossibile configurare un solo account utente remoto in RADIUS.

| Authentication Type | RADIUS           | ~ |
|---------------------|------------------|---|
| Primary Server      | RADIUS           |   |
|                     | Active Directory |   |
| Backup Server       | LDAP             |   |

Passaggio 4. Nel campo Server primario, immettere l'indirizzo IP del server RADIUS primario.

Nell'esempio, il server principale è 192.168.3.122.

| Primary Server | 192.168.3.122 | Port | 389 |
|----------------|---------------|------|-----|

Passaggio 5. Nel campo Porta immettere il numero di porta del server RADIUS primario.

Nell'esempio, il numero di porta è 1645.

| Primary Server | 192.168.3.122 | Port | 389 |
|----------------|---------------|------|-----|
|                |               |      |     |

Passaggio 6. Nel campo *Server di backup*, immettere l'indirizzo IP del server RADIUS di backup. Questa funzionalità funge da failover in caso di interruzione del server principale.

Nell'esempio, l'indirizzo del server di backup è 192.168.4.122.

| Backup Server | 192.168.4.122 | Port | 389 |
|---------------|---------------|------|-----|

Passaggio 7. Nel campo Port (Porta), immettere il numero di server RADIUS di backup.

| Backup Server | 192.168.4.122 | Port | 389 |
|---------------|---------------|------|-----|
|               |               |      |     |

Nell'esempio, il numero di porta è 1646.

Passaggio 8. Nel campo *Preshared-Key*, immettere la chiave precondivisa configurata sul server RADIUS.

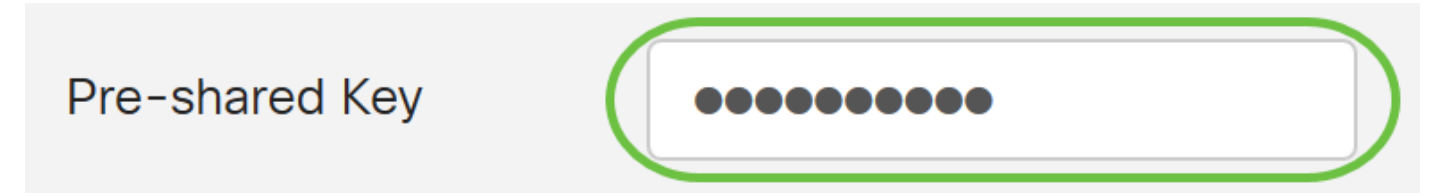

Passaggio 9. Nel campo *Confirm Preshared-key*, reimmettere la chiave già condivisa da confermare.

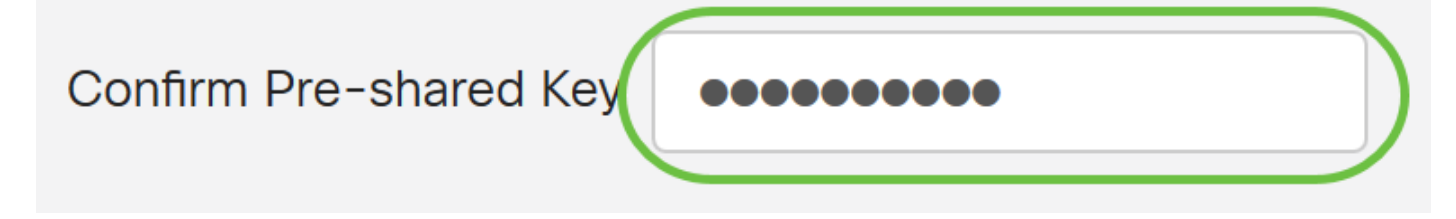

Passaggio 10. Fare clic su Applica.

### Add/Edit New Domain

| Name                   | Administrator |      |     |
|------------------------|---------------|------|-----|
| Authentication Type    | RADIUS ~      |      |     |
| Primary Server         | 192.168.3.122 | Port | 389 |
| Backup Server          | 192.168.4.122 | Port | 389 |
| Pre-shared Key         | ••••••        |      |     |
| Confirm Pre-shared Key | ••••••        |      |     |

Verrà visualizzata la pagina dell'account utente principale. L'account configurato di recente verrà visualizzato nella tabella Servizio di autenticazione remota.

L'autenticazione RADIUS su un router serie RV34x è stata configurata correttamente.

### Configurazione di Active Directory

Passaggio 1. Per completare la configurazione di Active Directory, è necessario accedere al server Active Directory. Nel PC aprire **Utenti e computer di Active Directory** e passare al contenitore in cui verranno utilizzati gli account utente per l'accesso remoto. In questo esempio verrà utilizzato il contenitore **Users**.

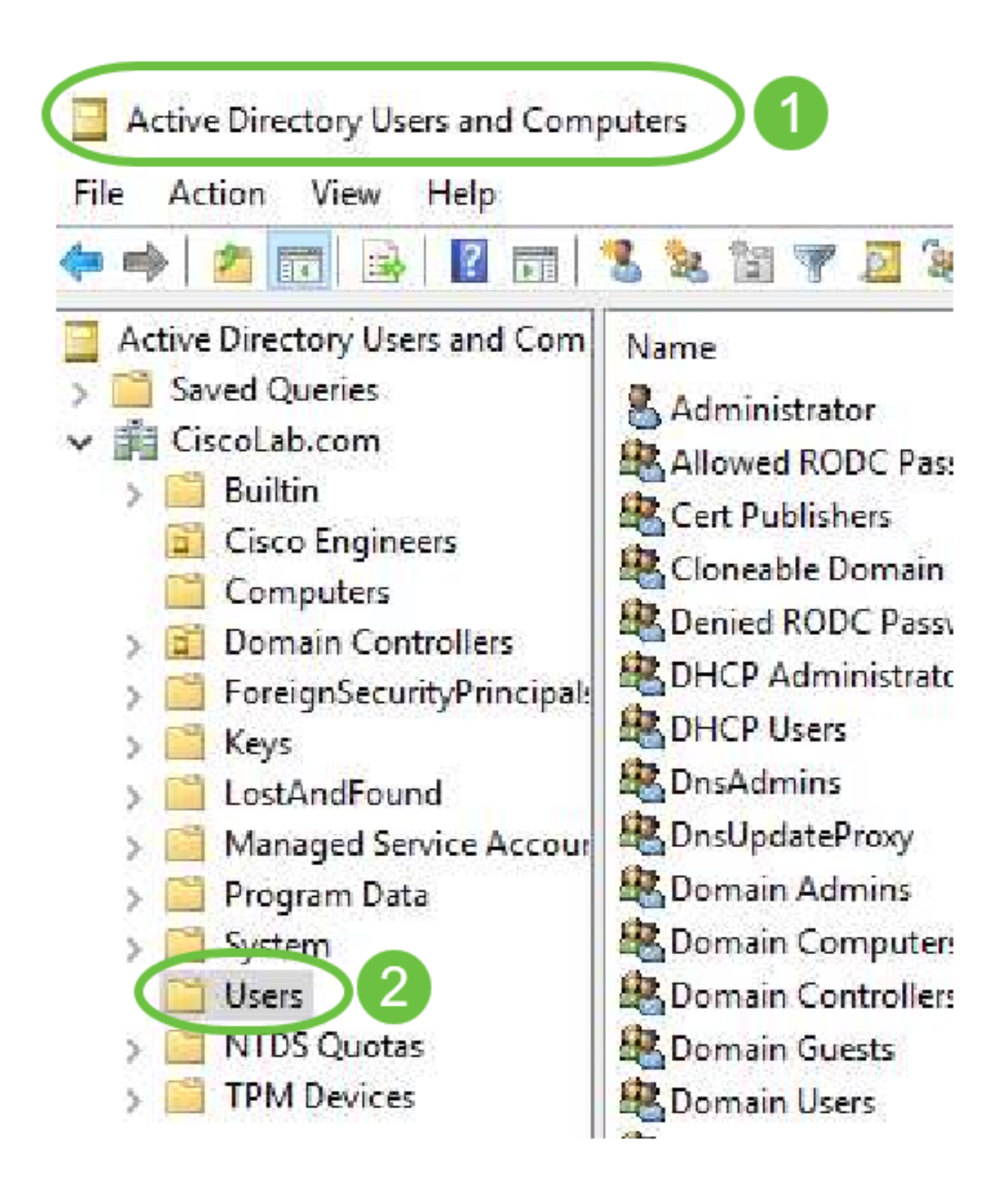

Passaggio 2. Fare clic con il pulsante destro del mouse sul contenitore e selezionare **Proprietà**. Passare alla scheda *Editor attributi* e individuare il campo *distinguishedName*. Se questa scheda non è visibile, sarà necessario attivare la visualizzazione delle funzionalità avanzate in Utenti e computer di Active Directory e ricominciare. Prendere nota di questo campo e fare clic su **Annulla**. Si tratta del percorso del contenitore utente. Questo campo è necessario anche per la configurazione della RV340 e deve corrispondere esattamente.

| > 🖆<br>> 🖆 | Delegate Control<br>Find    | General Object Securit, Attribute Editor 3<br>Attributes:<br>Attribute Value                                                                                                    |
|------------|-----------------------------|----------------------------------------------------------------------------------------------------|
|            | New ><br>All Tasks >        | adminDescription <not set=""><br/>adminDisplayName <not set=""><br/>cn Users<br/>defaultClassStore <not set=""><br/>description Defaut_ntainer for upgraded user account:<br/>displayName <not 4<="" td=""></not></not></not></not>                                  |
|            | View ><br>Refresh           | distinguishedName         CN=Users.DC=CiscoLab.DC=com           dSAsignature         knot set>           dSCorePropagationD         8/15/2019 7:12:46 AM Pacific Daylight Time           extensionName <not set="">           flags         <not set=""></not></not> |
| ens the    | Export List 2<br>Properties | fSMORoleOwner <not set=""><br/>instanceType 0x4 = (WRITE) &lt;<br/>View 5 Filter</not>                                                                                                    |
|            | Help                        | OK Cancel Apply Help                                                                                                    |

Passaggio 3. Creare un gruppo di sicurezza globale nello stesso contenitore degli account utente che verranno utilizzati.

Nel Contenitore selezionato, fare clic con il pulsante destro del mouse su un'area vuota e selezionare **Nuovo > Gruppo**.

Selezionare quanto segue:

- Nome gruppo: questo nome deve corrispondere esattamente al nome del gruppo di utenti creato sulla RV340. In questo esempio, verranno utilizzati gli utenti VPN.
- Ambito gruppo Globale
- Tipo di gruppo Sicurezza

### Fare clic su OK.

| oup - Domai Members of this group<br>oup - Global Members of this group t | Delegate Control<br>Find | Create in: Ciscol.ab. Visers                                            |        |
|---------------------------------------------------------------------------|--------------------------|-------------------------------------------------------------------------|--------|
| Computer 👩                                                                | New                      |                                                                         |        |
| Contact                                                                   | All Tasks                | > Group name:                                                           |        |
| Group                                                                     | Refresh                  | VPNUsers                                                                |        |
| InetOrgPerson                                                             | Export List              | Group name (pre-Windows 2000):                                          |        |
| msDS-KeyCredential<br>msDS-ResourcePropertyList                           | View                     | > VPNUsers                                                              |        |
| msDS-ShadowPrincipalContainer                                             | Arrange Icons            | Group scope     Group type     Group type     Group type     Group type |        |
| msImaging-PSPs                                                            | Line up Icons            | Global 4     ODistribution                                              |        |
| MSMQ Queue Alias                                                          | Properties               | OUniversal                                                              |        |
| Printer                                                                   | Help                     |                                                                         |        |
| User                                                                      |                          | -                                                                       |        |
| Shared Folder                                                             |                          | OK                                                                      | Cancel |

Passaggio 4. Per creare nuovi account utente, eseguire le operazioni seguenti:

- Fare clic con il pulsante destro del mouse su uno spazio vuoto nel contenitore e selezionare Nuovo > Utente.
- Immettere Nome, Cognome.
- Immettere il nome di accesso dell'utente.
- Fare clic su Next (Avanti).

| - Global           | DNS clients who are per                                    | Delegate Corol                               | New Object - User                                                                           | ×             |
|--------------------|------------------------------------------------------------|----------------------------------------------|---------------------------------------------------------------------------------------------|---------------|
| - Global           | Designated administrato                                    | Find                                         |                                                                                             |               |
| Com                | nputer                                                     | New                                          | Create in: 3 oLab.com/Users                                                                 |               |
| Con                | tact                                                       | All Tasks                                    | ·                                                                                           |               |
| Grou<br>Inet       | up<br>OrgPerson<br>DS-Key(Credential                       | Refresh<br>Export List                       | First name: Bruce nit                                                                       | ials:         |
| msD                | IS-ResourcePropertyList                                    | View                                         | > Full name: BWayne                                                                         |               |
| msD<br>mslr<br>MSN | IS-ShadowPrincipalContainer<br>maging-PSPs<br>AQ Queue Ali | Arrange Icons<br>Line up Icons<br>Properties | Ser logon name:     BWayne     User logon name (pre-Windows 2000):     CISCOLAB\     BWayne | ~             |
| Print              | ter                                                        | Help                                         |                                                                                             | 5             |
| User               | 5.                                                         |                                              |                                                                                             |               |
| Shar               | red Folder                                                 |                                              | < Back I N                                                                                  | lext > Cancel |
|                    |                                                            |                                              |                                                                                             |               |

Verrà richiesto di immettere una password per l'utente. Se la casella di controllo *Cambiamento obbligatorio password all'accesso successivo* è selezionata, l'utente dovrà eseguire l'accesso localmente e cambiare la password PRIMA di accedere in remoto.

Fare clic su Finish (Fine).

Se sono già stati creati account utente da utilizzare, potrebbe essere necessario apportare modifiche. Per modificare il nome canonico di un utente, selezionare l'utente, fare clic con il pulsante destro del mouse e selezionare **Rinomina**. Assicurarsi che tutti gli spazi vengano rimossi e che corrispondano al Nome di accesso dell'utente. Il nome visualizzato dell'utente NON verrà modificato. Fare clic su **OK**.

| 📕 Cisco B. User    | liger           |       |      |
|--------------------|-----------------|-------|------|
| K Cloneable Dom    | Сору            |       |      |
| RODC P             | Add to a group  |       |      |
| Rep Administ       | Name Mappings   |       |      |
| BHCP Users         | Disable Account |       |      |
| R DnsAdmins        | Peret Dacrword  |       |      |
| 🗟 DnsUpdateProx    | Reset Password  |       |      |
| 🕂 Domain Admin:    | Move            |       |      |
| 💐 Domain Compu     | Open Home Page  |       |      |
| 💐 Domain Contro    | Send Mail       |       |      |
| 🗟 Domain Guests    | AU T 1          |       |      |
| 💐 Domain Users     | All Tasks       | 3     |      |
| 🕂 Enterprise Admi  | Cut             |       |      |
| 🕂 Enterprise Key A | Delete          |       |      |
| 🗟 Enterprise Read  | Rename          |       |      |
| Roup Policy Cr     | Rename          |       |      |
| Guest              | Properties      |       |      |
|                    | Help            | CUser | User |

Passaggio 5. Una volta strutturati correttamente gli account utente, è necessario concedere loro i diritti di accesso remoto.

A tale scopo, selezionare l'account utente, fare clic con il pulsante destro del mouse e selezionare **Proprietà**.

| 🖁 Cisco B. User    | User             |
|--------------------|------------------|
| Cioneable Dom      | Сору             |
| RODC P             | Add to a group 1 |
| Administ           | Name Mappings    |
| BHCP Users         | Disable Account  |
| A DnsAdmins        | Reset Dassword   |
| A DnsUpdateProx    | Reset Fassword   |
| Bomain Admin:      | Move             |
| 🗟 Domain Compu     | Open Home Page   |
| 🗟 Domain Contro    | Send Mail        |
| Bomain Guests      | All Tasks >      |
| 🕰 Enterprise Admi  | Cut              |
| 🕂 Enterprise Key A | Delete           |
| Croup Policy Cr    | Re. 2 e          |
| Guest              | Properties       |
|                    | Help             |

Nella scheda *Proprietà utente* selezionare **Editor attributi** e scorrere verso il basso fino a *distinguishedName*. Assicurarsi che il primo *CN=* abbia il nome di accesso utente corretto senza spazi.

| Security     | En           | vironment            | Sessi      | ons      | R      | emote co    | ontrol   |
|--------------|--------------|----------------------|------------|----------|--------|-------------|----------|
| General      | Address      | Account              | Profile    | Teleph   | ones   | 201         | nization |
| Published Co | ertificates  | Member Of            | Password   | Replicat | tion   | Dia         | Object   |
| Remote       | Desktop Se   | rvices Profile       | CC         | M+       | F      | Attribute E | ditor    |
|              | CI.          |                      |            |          |        |             |          |
| desktopP     | rofile       | <not set=""></not>   |            |          |        |             | 100      |
| destinatio   | Indicator    | <not set=""></not>   |            |          |        |             |          |
| displayNa    | ame          | Cisra                | User       |          |        |             |          |
| displavNa    | amePrintable | e <not set=""></not> | >          |          |        |             |          |
| distinguis   | hedName      | CN=CUs               | er,CN=User | s,DC=Cis | scoLal | b,DC=co     |          |
|              |              | And had              |            |          |        |             |          |

Selezionare la scheda Membro di e fare clic su Aggiungi.

Cisco B. User Properties

| Security    | En           | vironment      | Sess       | ions          | Remote c  | ontrol   |
|-------------|--------------|----------------|------------|---------------|-----------|----------|
| Remote      | Desktop Se   | ervic file     | C          | OM+           | Attribute | Editor   |
| General     | Address      | Account        | Profile    | Telephones    | Orga      | nization |
| Published ( | Certificates | Member Of      | Passwon    | d Replication | Dial-in   | Object   |
| Member o    | f:           |                |            |               |           |          |
| Name        |              | Active Directo | ory Domain | Services Fold | er        |          |
| Domain      | Users        | CiscoLab.con   | n/Users    |               |           |          |
|             |              |                |            |               |           |          |
|             |              |                |            |               |           |          |
| 2           |              |                |            |               |           |          |
| Add.        |              | Remove         |            |               |           |          |

Immettere il nome del *gruppo di sicurezza globale* e selezionare **Controlla nome**. Se la voce è sottolineata, fare clic su **OK**.

?

| Select Groups                          | 3                     |
|----------------------------------------|-----------------------|
| Select this object type:               |                       |
| Groups or Built-in security principals | Object Types          |
| From this location:                    |                       |
| Ciscol ab.com                          | Locations<br>amples): |
| VPNUsers                               | Check Names           |
| Advanced                               | OK Cancel             |

Selezionare la scheda **Dial-In**. Nella sezione *Autorizzazioni di accesso alla rete*, selezionare **Consenti accesso**, quindi lasciare le altre opzioni predefinite.

| General     Address     Account     Profile     Telephones     Inganization       Remote     Desktop     Services     Profile     COM+     Attroute     Editor       Published     Certificates     Member     Of     Password     Replication     Dial-in     Object       Network     Access     Permission     Image: Certificates     Allow     Image: Certificates     Image: Certificates | Security    | r Er         | vironment       | Sess    | ions          | Remote c | ontrol   |
|----------------------------------------------------------------------------------------------------|-------------|--------------|-----------------|---------|---------------|----------|----------|
| Remote Desktop Services Profile       COM+       Attracte Editor         Published Certificates       Member Of       Password Replication       Dial-in       Object         Network Access Permission       2                                                                                                    | General     | Address      | Account         | Profile | Telephone     | s 🚹 ga   | nization |
| Published Certificates Member Of Password Replication Dial-in Object                                                                                                    | Remote      | Desktop Se   | ervices Profile | C       | -MC           | Attnoute | Editor   |
| Network Access Permission                                                                                                    | Published ( | Certificates | Member Of       | Passwon | d Replication | Dial-in  | Objec    |
| V AUGUESS                                                                                                    |             |              |                 |         |               |          |          |

### Integrazione con Active Directory

Active Directory richiede che l'ora del router RV34x corrisponda a quella del server AD. Per la procedura di configurazione delle impostazioni temporali su un router serie RV34x, fare clic <u>qui</u>.

Active Directory richiede inoltre che RV340 disponga di un gruppo di utenti corrispondente al

gruppo di sicurezza globale AD.

Passaggio 1. Passare a **Configurazione di sistema > Gruppi di utenti**.

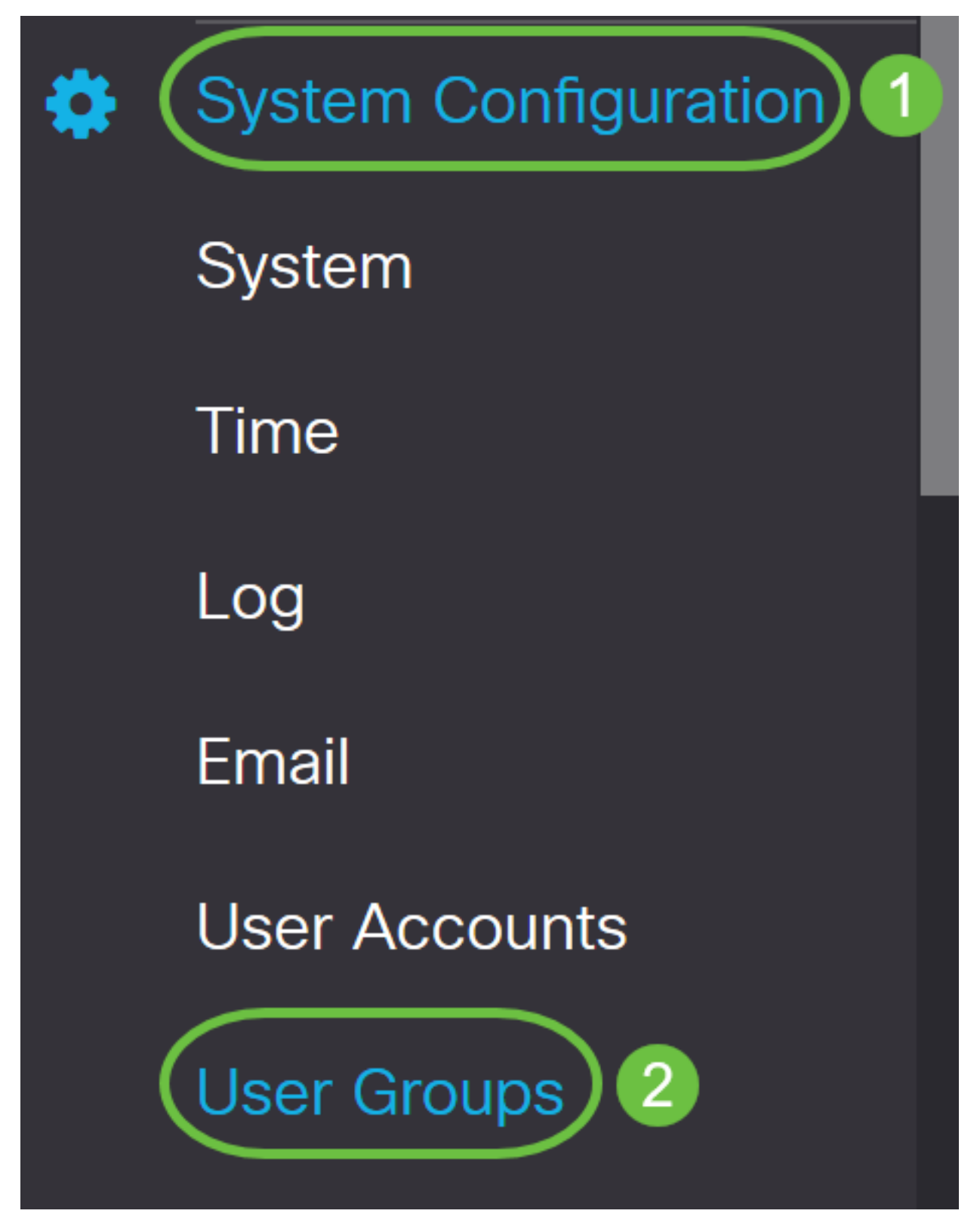

Passaggio 2. Fare clic sull'icona più per aggiungere un gruppo di utenti.

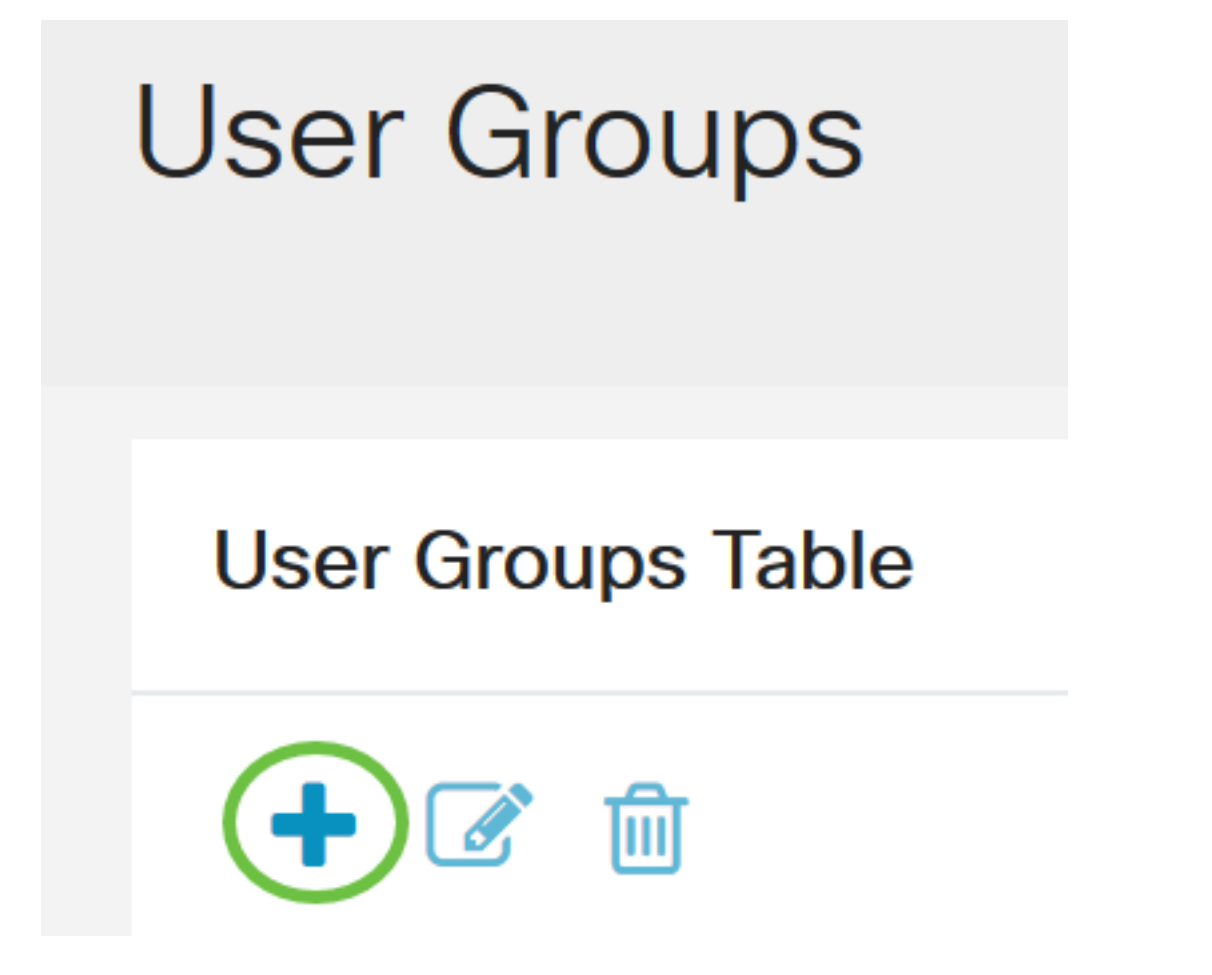

Passaggio 3. Inserire il nome del gruppo. Nell'esempio, questo valore è VPNUsers.

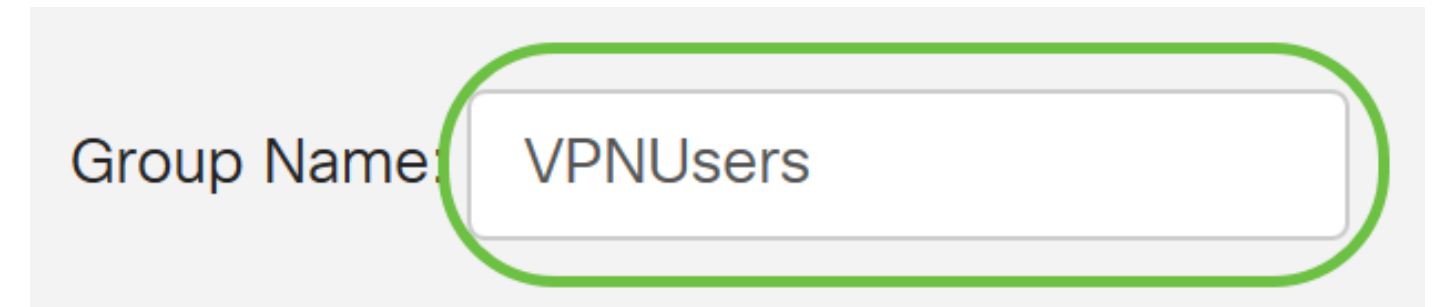

Il nome del gruppo deve corrispondere esattamente al gruppo di sicurezza globale di Active Directory.

Passaggio 4. In *Servizi, Accesso Web/NETCONF/RESTCONF* deve essere contrassegnato come **Disabilitato**. Se l'integrazione AD non funziona immediatamente, sarà comunque possibile accedere alla RV34x.

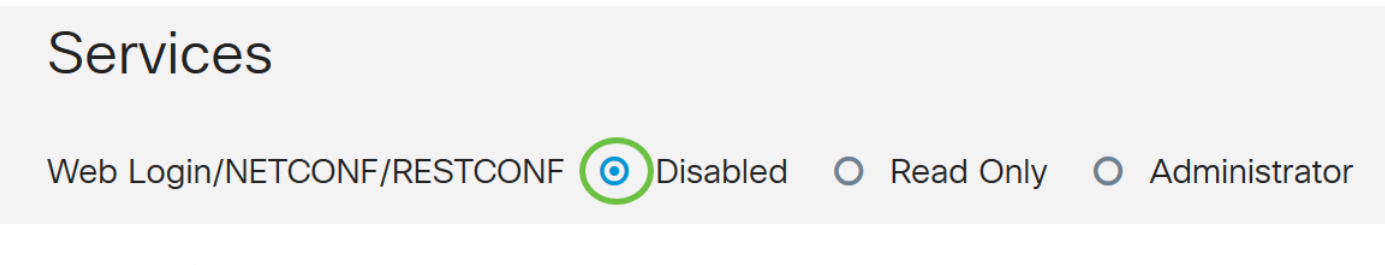

Passaggio 5. È possibile aggiungere i tunnel VPN che utilizzeranno l'integrazione AD per accedere ai relativi utenti.

1. Per aggiungere una VPN da client a sito già configurata, andare alla sezione EZVPN/terze

*parti* e fare clic sull'icona **più**. Selezionare il profilo VPN dal menu a discesa e fare clic su **Aggiungi**.

| EzVPN/3rd Party                                                                                                    |
|----------------------------------------------------------------------------------------------------|
| EzVPN/3rd Party Profile Member In-use Table                                                                                                    |
| <ul> <li>Image: Image: Image:</li></ul> |
| Add Feature List                                                                                                    |
| Select a Profile: ShrewVPN 1<br>Add Cancel                                                                                                    |

4. VPN SSL: se verrà utilizzato un tunnel VPN SSL, selezionare il criterio dal menu a discesa accanto a *Seleziona un profilo*.

SSL VPN

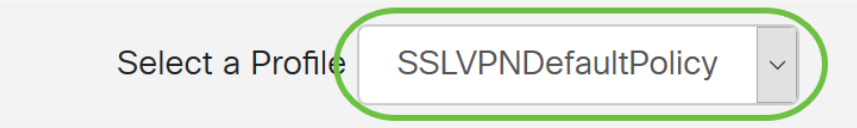

6. PPTP/L2TP/802.1x: per consentire l'utilizzo di Active Directory da parte di questi utenti, è sufficiente selezionare la casella di controllo accanto a essi per *Autorizzare*.

# PPTP VPNImage: PermitL2TPImage: Permit802.1xImage: Permit

Passaggio 6. Fare clic su Applica per salvare le modifiche.

| User Groups                                | Apply                                  |
|--------------------------------------------|----------------------------------------|
| Site to Site VPN Profile Mem               | ber In-use Table                       |
| <ul> <li></li></ul>                        | € ◆                                    |
| EzVPN/3rd Party                            |                                        |
| EzVPN/3rd Party Profile Mem                | iber In-use Table                      |
| <ul> <li><b>+</b> m</li> <li>□ #</li></ul> |                                        |
| SSL VPN                                    | Select a Profile SSLVPNDefaultPolicy ~ |
| PPTP VPN                                   | Permit                                 |
| L2TP                                       | S Permit                               |
| 802.1x                                     | Permit                                 |

### Impostazioni integrazione Active Directory

Passaggio 1. Passare a **Configurazione di sistema > Account utente**.

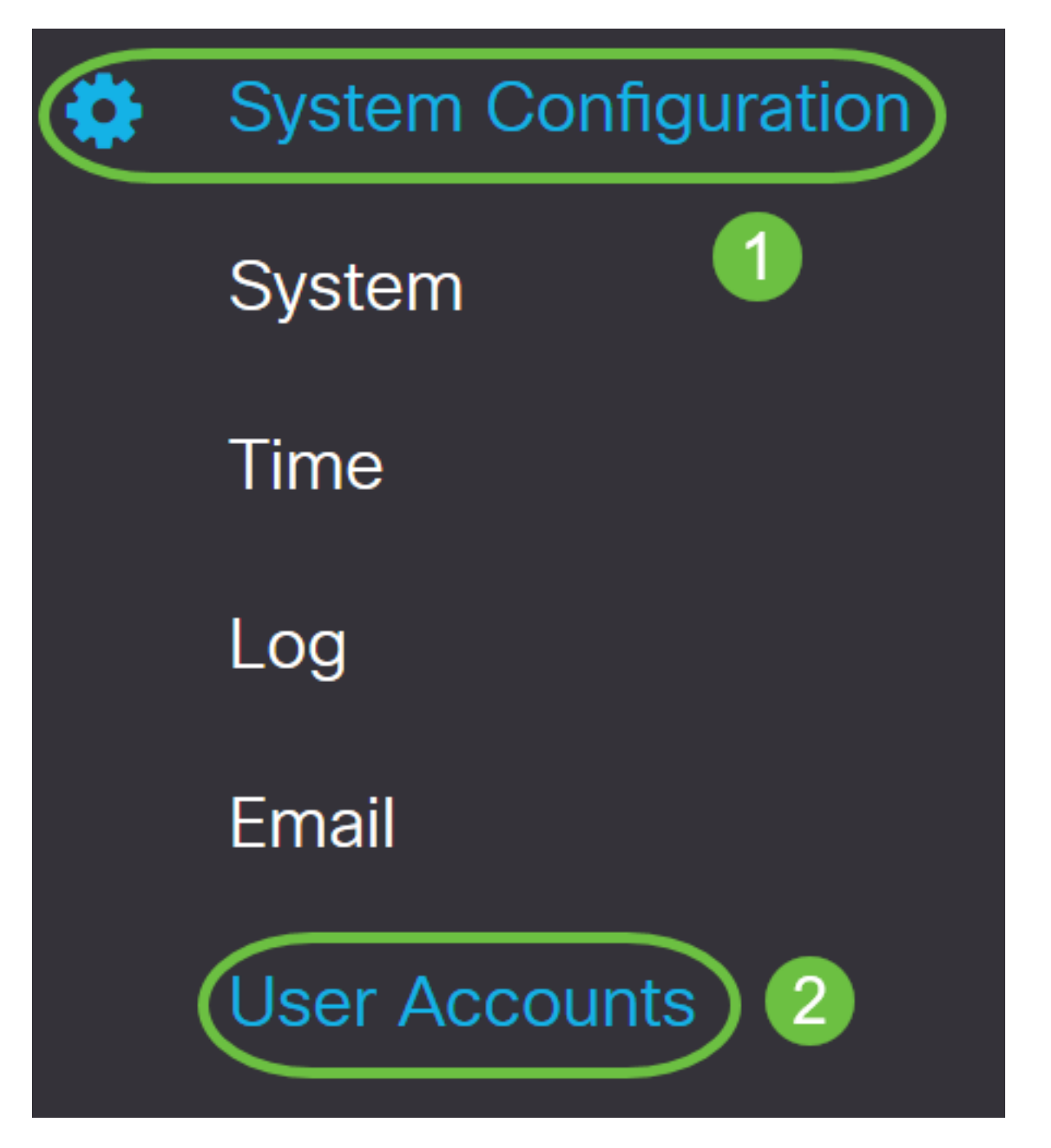

Passaggio 2. Nella tabella Servizio di autenticazione remota fare clic su **Aggiungi** per creare una voce.

# **Remote Authentication Service Table**

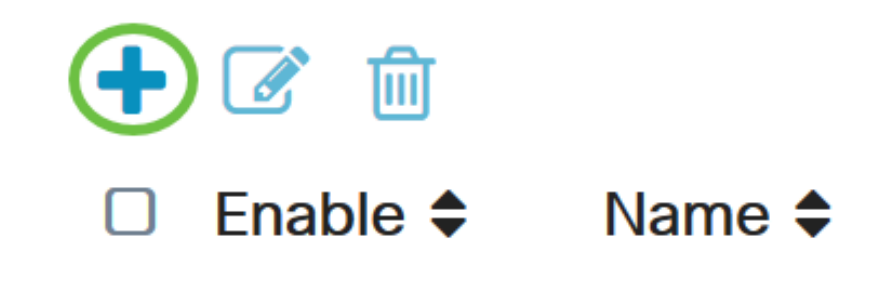

Passaggio 3. Nel campo *Nome*, creare un nome utente per l'account. Nell'esempio viene utilizzato **Jorah\_Admin**.

# Add/Edit New Domain Name Jorah\_Admin

Passaggio 4. Dal menu a discesa *Tipo di autenticazione*, scegliere **Active Directory**. AD viene utilizzato per assegnare criteri estesi a tutti gli elementi della rete, distribuire programmi a molti computer e applicare aggiornamenti critici a un'intera organizzazione.

| Authentication Type | Active Directory | ~ |   |
|---------------------|------------------|---|---|
|                     | RADIUS           |   | _ |
| AD Domain Name      | Active Directory |   | ) |
| Primary Server      | LDAP             |   |   |

Passaggio 5. Nel campo Nome dominio AD, immettere il nome di dominio completo di AD.

| AD Doma                               | ain Name sampledomain.com                                                                                   |
|---------------------------------------|----------------------------------------------------------------------------------------------------|
| Passaggio 6. Nel                      | campo Server primario, immettere l'indirizzo di Active Directory.                                           |
| nell'esempio vien                     | e usato <b>192.168.2.122</b> .                                                                              |
| Primary Server                        | Port 1234                                                                                                   |
| Passaggio 7. Nel                      | campo Porta, immettere un numero di porta per il server principale.                                         |
| Nell'esempio, il n                    | umero di porta è <b>1234</b> .                                                                              |
| Primary Server                        | 192.168.2.122 Port 1234                                                                                     |
| Passaggio 8. (Fa<br>cui sono contenut | coltativo) Nel campo <i>Percorso contenitore utenti</i> , immettere un percorso radice in<br>ti gli utenti. |
| Nota: Nell'esemp                      | io viene utilizzato file:Documents/manage/containers.                                                       |
| User Con                              | tainer Path file:Documents/manage/co                                                                        |
| Passaggio 9. Far                      | e clic su <b>Applica</b> .                                                                                  |
| User Account                          | S                                                                                                    |
| Add/Edit New                          | Domain                                                                                                    |
| Name                                  | Jorah_Admin                                                                                                 |
| Authentication Type                   | Active Directory ~                                                                                          |
| AD Domain Name                        | sampledomain.com                                                                                            |
| Primary Server                        | 192.168.2.122 Port 1234                                                                                     |
| User Container Path                   | file:Documents/manage/co                                                                                    |

Passaggio 10. Scorrere fino alla sequenza di autenticazione del servizio per impostare il metodo

di login per le varie opzioni.

- Web Login/NETFCONF/RESTCONF Ecco come accedere al router RV34x. Deselezionare la casella di controllo Utilizza predefinito e impostare il metodo Primary su Local DB. In questo modo, l'utente non verrà disconnesso dal router anche se l'integrazione di Active Directory non riesce.
- VPN da sito a sito/EzVPN&VPN da client a sito di terze parti Consente di impostare il tunnel VPN da client a sito per l'utilizzo di AD. Deselezionare la casella di controllo Utilizza predefinito e impostare il metodo Primary su Active Directory e il metodo secondario su DB locale.

### Service Auth Sequence

| * Default Sequence is RADIUS > LDAP > AD > Local DB<br>* Local DB must be enabled in Web Login/NETCONF/RESTC | ONF           |                      |                      |
|----------------------------------------------------------------------------------------------------|---------------|----------------------|----------------------|
| Service Auth Sequence Table                                                                                  |               |                      | ^                    |
| Service 🗢                                                                                                    | Use Default 🗢 | Customize: Primary 🖨 | Customize: Secondary |
| Web Login/NETCONF/RESTCONF                                                                                   |               | Local DB             | ✓ None               |
| Site-to-site/EzVPN&3rd Party Client-to-site VPN                                                              |               | Active Directory     | Local DB             |
| AnyConnect SSL VPN                                                                                           |               | Active Directory     | Local DB             |

### Passaggio 11. Fare clic su Applica.

| User Accounts                                                                                                   | Apply |
|----------------------------------------------------------------------------------------------------|-------|
| Service Auth Sequence                                                                                           |       |
| * Default Sequence is RADIUS > LDAP > AD > Local DB<br>* Local DB must be enabled in Web Login/NETCONF/RESTCONF |       |
| Service Auth Sequence Table                                                                                     |       |

Passaggio 12. Salvare la configurazione in esecuzione nella configurazione di avvio.

Le impostazioni di Active Directory su un router serie RV34x sono state configurate correttamente.

### LDAP

Passaggio 1. Nella tabella Servizio di autenticazione remota fare clic su Aggiungi per creare una voce.

# **Remote Authentication Service Table**

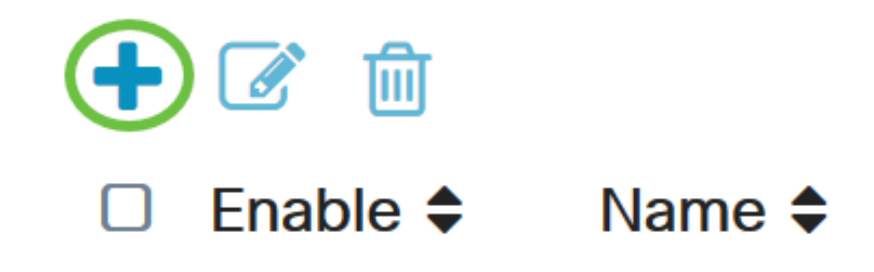

Passaggio 2. Nel campo Nome, creare un nome utente per l'account.

Èpossibile configurare un solo account utente remoto in LDAP.

Nell'esempio viene utilizzato Dany\_Admin.

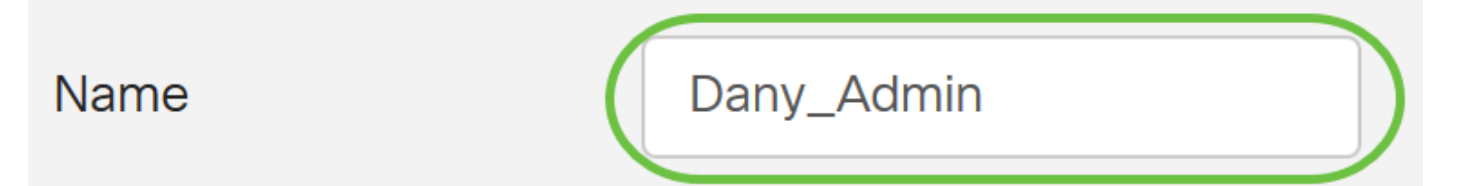

Passaggio 3. Dal menu a discesa Tipo di autenticazione, scegliere **LDAP**. Lightweight Directory Access Protocol è un protocollo di accesso utilizzato per accedere a un servizio directory. Si tratta di un server remoto che esegue un server di directory per eseguire l'autenticazione per il dominio.

| Authentication Type | LDAP             | ~ |   |
|---------------------|------------------|---|---|
| Drimony Sonyor      | RADIUS           |   | _ |
| Primary Server      | Active Directory |   |   |
| Base DN             | LDAP             |   | ) |

Passaggio 4. Nel campo Server primario, immettere l'indirizzo del server LDAP.

nell'esempio viene usato 192.168.7.122.

| Primary Server | 192.168.7.122 | Port | 122 |
|----------------|---------------|------|-----|
|                |               |      |     |

Passaggio 5. Nel campo Porta, immettere un numero di porta per il server principale.

Nell'esempio, il numero di porta è 122.

| Primary Server | 192.168.7.122 | Port | 122 |  |
|----------------|---------------|------|-----|--|
|                |               |      |     |  |

Passaggio 6. Immettere il nome distinto di base del server LDAP nel campo *DN di base*. Il DN di base è la posizione in cui il server LDAP cerca gli utenti quando riceve una richiesta di autorizzazione. Questo campo deve corrispondere al DN di base configurato nel server LDAP.

Nell'esempio viene utilizzato Dept101.

| Base DN | Dept101 |  |
|---------|---------|--|
|         |         |  |

Passaggio 7. Fare clic su Applica. Verrà visualizzata la tabella Servizio di autenticazione remota.

| User Accour         | its           |   |          |  |
|---------------------|---------------|---|----------|--|
| Add/Edit Nev        | w Domain      |   |          |  |
| Name                | Dany_Admin    |   |          |  |
| Authentication Type | LDAP          | - |          |  |
| Primary Server      | 192.168.7.122 |   | Port 122 |  |
| Base DN             | Dept101       |   |          |  |

Passaggio 8. (Facoltativo) Se si desidera attivare o disattivare il servizio di autenticazione remota, selezionare o deselezionare la casella di controllo accanto al servizio che si desidera attivare o disattivare.

# **Remote Authentication Service Table**

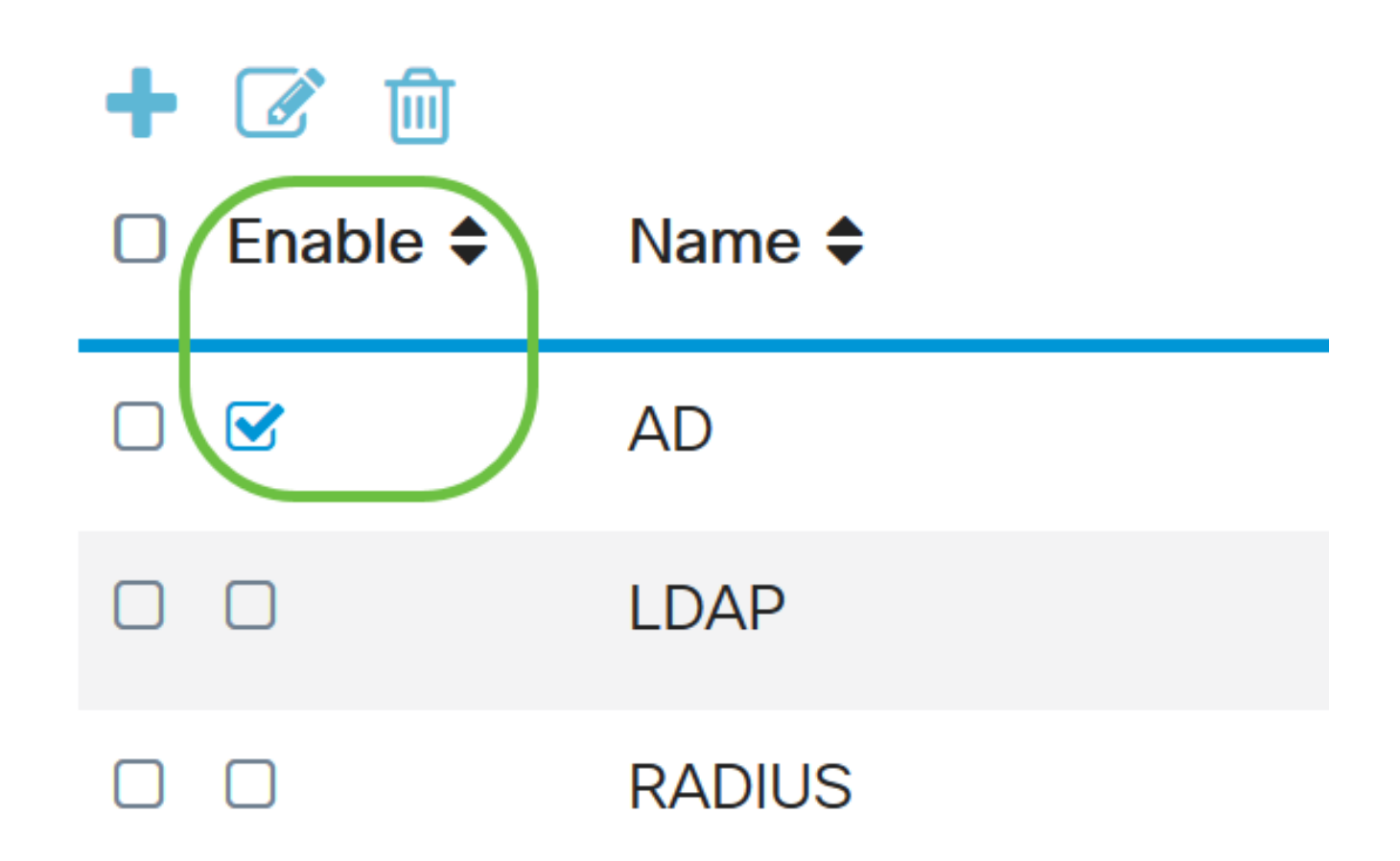

Apply

Passaggio 9. Fare clic su Applica.

**User Accounts** 

La configurazione del protocollo LDAP su un router serie RV34x è stata completata.

Qui è disponibile un video relativo a questo articolo...

Fare clic qui per visualizzare altre Tech Talks di Cisco